# 聚云立方 Open-C3 云管理平台使用指南

# 一、部署后需要开放的端口号

服务端: 80

# 二、登录系统

部署:

- 1. 使用镜像启动产品
- 2. 使用 WEB 浏览器访问 <u>http://ECS\_instance\_public\_ip</u> 上应用程序
- 3. 创建实例后,使用以下命令创建账号密码:
- a) sudo docker exec openc3-server c3mc-base-adduser --user open-c3

user: open-c3

password: Example "VSfjZDw8qrScgwWgJP"

- b) 登录系统后,在右上角的"管理"菜单中输入"系统监视器",即可检查系统的健康状况
- c) 关于编程系统凭据和加密密钥的轮换,默认情况下,用户的登录帐户密码有效期为90天,并且在密码有效期剩余15天时,系统 会提醒用户更改密码
- d) 敏感信息存储位置:
  - /data/open-c3-data/auth: 代理的公钥和私钥
  - /data/open-c3-data/device/curr/auth: 授权查看资源管理中账户的用户授权文件
  - /data/open-c3-data/sysctl.conf: 系统参数配置文件
  - /data/open-c3/Connector/config.ini: 系统连接器配置文件

# 三、AGENT 安装和管理

OPEN-C3 对于服务器的操作依赖于 AGENT。同时为了在隔离网络中进行数据同步和指令调用,需要根据实际需要进行代理的配置。

OPEN-C3 的 AGENT 和代理是同一个程序,只需要每个网络中有一个入口机器可以访问通,OPEN-C3 就可以通过入口机器对该网络内的 机器进行管理。

页面路径:【业务管理】->【代理设置(AGENT 安装)】

1. AGENT 安装

| C3 OPEN-C3   | Search tree node name 仪表盘 流水线                   | 快速执行 ~   业务管理 ~   执行历史 ~ |  | 管理员 → | 连接器 → OPEN-C3 → |  |  |  |  |  |  |  |
|--------------|-------------------------------------------------|--------------------------|--|-------|-----------------|--|--|--|--|--|--|--|
| TREE ♀ + - ♡ |                                                 |                          |  |       |                 |  |  |  |  |  |  |  |
| > □open-c3   | open-c3.ops.opsdev.c3_demo                      |                          |  |       | 修改记录 😂 🕇        |  |  |  |  |  |  |  |
|              | 状态自动监测更新 OFF                                    |                          |  |       |                 |  |  |  |  |  |  |  |
|              | 安装代理: curl -L http://10.60.77.73/api/scripts/ir |                          |  |       |                 |  |  |  |  |  |  |  |
|              | 安装AGENT: curl -L http://10.60.77.73/api/script  |                          |  |       |                 |  |  |  |  |  |  |  |
|              |                                                 |                          |  |       |                 |  |  |  |  |  |  |  |
|              |                                                 |                          |  |       |                 |  |  |  |  |  |  |  |
|              |                                                 |                          |  |       |                 |  |  |  |  |  |  |  |
|              | ID         区域         代理         网/             |                          |  |       |                 |  |  |  |  |  |  |  |
|              |                                                 |                          |  |       |                 |  |  |  |  |  |  |  |
|              |                                                 |                          |  |       |                 |  |  |  |  |  |  |  |
|              |                                                 |                          |  |       |                 |  |  |  |  |  |  |  |
|              |                                                 |                          |  |       |                 |  |  |  |  |  |  |  |
|              |                                                 |                          |  |       |                 |  |  |  |  |  |  |  |
|              |                                                 |                          |  |       |                 |  |  |  |  |  |  |  |
|              |                                                 |                          |  |       |                 |  |  |  |  |  |  |  |
|              |                                                 |                          |  |       |                 |  |  |  |  |  |  |  |
|              |                                                 |                          |  |       |                 |  |  |  |  |  |  |  |
|              |                                                 |                          |  |       |                 |  |  |  |  |  |  |  |
|              |                                                 |                          |  |       |                 |  |  |  |  |  |  |  |
|              |                                                 |                          |  |       |                 |  |  |  |  |  |  |  |
|              |                                                 |                          |  |       | OPEN-C3 © 2021  |  |  |  |  |  |  |  |

在要安装 AGENT 的服务器上运行浏览器中显示的安装命令,如下:

[root@localhost ~]#curl -L http://10.10.10.10/api/scripts/installAgent.sh |sudo OPEN\_C3\_ADDR=10.10.10.10 bash UPDATE OPEN-C3 AGENT: SUCCESS!!!

注:

在需要管理的所有机器上都要安装上 AGENT。实质上 AGENT 和代理是同一个程序,代理的并发参数会大一些。

#### 2. 代理管理

根据实际情况配置,如果所有要管理的服务和部署 OPEN-C3 的机器都在一个网络中,可以跳过这一步。 代理配置在服务树中有继承关系。

#### 2.1 添加代理区域

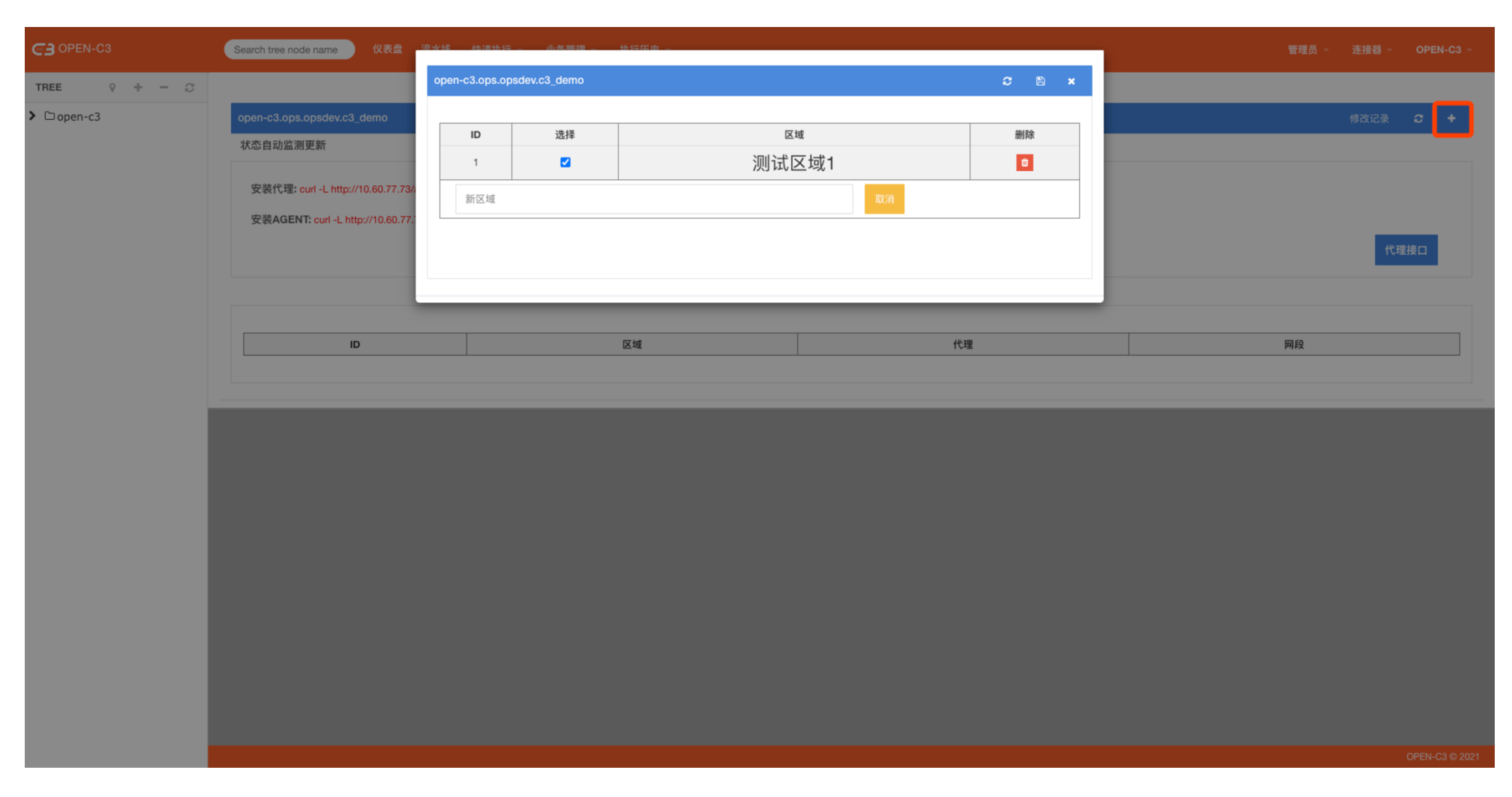

配置完后勾选上才生效。

其中0号服务树节点的代理为默认代理,管理员可以编辑0号节点下的代理配置。0号配置为默认配置。当一个 IP 在本服务树节点匹配区 域失败时,会去匹配0号节点的配置。如果0号节点也没匹配上,则视为不需要代理。

同时可以勾选默认的代理重新进行网段的设置。

### 2.2 设置代理

# 2.2.1 添加代理 IP

| C3 OPEN-C3   | Search tree node name 仪表盘                                              | 溶水线 燕湖         | 1.朱飾爾 - 中谷區               | Φ_              |      |           |    |                      | 1        |                    |               |  |
|--------------|------------------------------------------------------------------------|----------------|---------------------------|-----------------|------|-----------|----|----------------------|----------|--------------------|---------------|--|
| TREE 0 + - 2 |                                                                        | open-c3.op     | bs.opsdev.c3_demo 区域:测试区均 | £1              |      |           |    |                      |          |                    |               |  |
| > Dopen-c3   | open-c3.ops.opsdev.c3_demo<br>状态自动监测更新                                 | <b>ID</b><br>1 | ip<br>10.60.77.61         | <b>状态</b><br>成功 | 版本   | 失败次数<br>0 | 理由 | 删除                   | 修改记录 🗢 🕇 |                    |               |  |
|              | 安装代理: curl -L http://10.60.77.73/<br>安装AGENT: curl -L http://10.60.77. | 服务树            | ip列表,用逗号或者空格分开            |                 | 代理接口 |           |    |                      |          |                    |               |  |
|              | 1 ID                                                                   |                | <sup>⊠端</sup><br>测试区域1    |                 |      |           | (  | 代理<br>正常: 0<br>异常: 0 |          | 网段<br>正常:0<br>异常:0 |               |  |
|              |                                                                        |                |                           |                 |      |           |    |                      |          |                    |               |  |
|              |                                                                        |                |                           |                 |      |           |    |                      |          | c                  | PEN-C3 © 2021 |  |

添加代理,可以往一个区域中添加多个代理机器。代理机器按照录入的顺序排列,默认使用第一个状态正常的代理机器。 代理默认3分钟检测一次状态,如果连续10次异常视为不可用。

注:

存在多个代理的时候默认使用第一个,而不是轮训的方式,是因为在文件同步的时候代理机器会缓存文件,

### 2.2.2 添加网段

| THE       0 + ○         * Copin-G       · · · · · · · · · · · · · · · · · · ·                                                                                                    | C3 OPEN-C3                                                                                    | Search tree node name 仪表盘                                                                                         | 海水线 她演讲行,一儿发练啊,一批行下中,               |    | _                       |                                |
|----------------------------------------------------------------------------------------------------|-----------------------------------------------------------------------------------------------|----------------------------------------------------------------------------------------------------|-------------------------------------|----|-------------------------|--------------------------------|
| ・ Copysit/s             ・ Copysit/s             ・             ・ | TREE ♀ + - ♡                                                                                  |                                                                                                    | open-c3.ops.opsdev.c3_demo 区域:测试区域1 |    | ≎ ×                     |                                |
| ID       現金         1       測试区域1         第第:0       異常:0         ●       ●                                                                                                    | <ul> <li>&gt; ⊖open-c3</li> <li>&gt; ⊖ops</li> <li>&gt; ⊖opsdev</li> <li>≩ c3_demo</li> </ul> | open-c3.ops.opsdev.c3_demo<br>状态自动监测更新<br>安装代理: curl -L http://10.60.77.73//<br>安装AGENT: curl -L http://10.60.77. | ID<br>1<br>10.60.77.0/24            | 删除 | 修改记录 S ◆                |                                |
|                                                                                                    |                                                                                               | 1<br>1                                                                                                    | ∞∞<br>测试区域1                         |    | 代理<br>正常:1<br>异常:0<br>+ | <b>网段</b><br>正常:0<br>异常:0<br>+ |
|                                                                                                    |                                                                                               |                                                                                                    |                                     |    |                         |                                |

描述一个区域下面所负责的网段。网段描述的越详细越优先匹配。

(如 10.10.10.10/24 和 10.10.10.10/16 优先匹配 10.10.10.10/24)

# 2.2.3 查看代理情况

### 通过点击下面的按钮可以查看该服务树节点的代理的配置情况,程序通过这个接口来读取该服务树节点的代理配置。

| CB OPEN-C3                                                                                          | Search tree node name                                        | 仪表盘 流水线 快速执行 坐务管理 外执行历史 ~                                                                        |            | 管理员 ~ 连接器 ~ OPEN-C3 ~ |  |  |  |  |  |  |  |  |  |  |  |
|----------------------------------------------------------------------------------------------------|--------------------------------------------------------------|--------------------------------------------------------------------------------------------------|------------|-----------------------|--|--|--|--|--|--|--|--|--|--|--|
| TREE ♀ + - ♡                                                                                        |                                                              |                                                                                                  |            |                       |  |  |  |  |  |  |  |  |  |  |  |
| ✓ ⇔open-c3                                                                                          | open-c3.ops.opsdev.c3                                        | 3_demo                                                                                           |            | 修改记录 🗢 🛨              |  |  |  |  |  |  |  |  |  |  |  |
| <ul> <li>✓ ⊡ops</li> <li>✓ ⊡opsdev</li> </ul>                                                       | 状态自动监测更新 OFF                                                 |                                                                                                  |            |                       |  |  |  |  |  |  |  |  |  |  |  |
| 幸 c3_demo                                                                                           | 安装代理: curl -L http:                                          | 安装代理: curl -L http://10.60.77.73/api/scripts/installProxy.sh  sudo OPEN_C3_ADDR=10.60.77.73 bash |            |                       |  |  |  |  |  |  |  |  |  |  |  |
| 安装AGENT: curl -L http://10.60.77.73/api/scripts/installAgent.sh  sudo OPEN_C3_ADDR=10.60.77.73 bash |                                                              |                                                                                                  |            |                       |  |  |  |  |  |  |  |  |  |  |  |
|                                                                                                    |                                                              |                                                                                                  |            |                       |  |  |  |  |  |  |  |  |  |  |  |
|                                                                                                    |                                                              |                                                                                                  |            |                       |  |  |  |  |  |  |  |  |  |  |  |
|                                                                                                    | ID         区域         代理           正定::1         1         1 | 网段<br>正觉:1                                                                                       |            |                       |  |  |  |  |  |  |  |  |  |  |  |
|                                                                                                    | 1 测试区域1 异常: 0 +                                              |                                                                                                  | 异常: 0<br>+ |                       |  |  |  |  |  |  |  |  |  |  |  |
|                                                                                                    |                                                              |                                                                                                  | ·          |                       |  |  |  |  |  |  |  |  |  |  |  |
|                                                                                                    |                                                              |                                                                                                  |            |                       |  |  |  |  |  |  |  |  |  |  |  |
|                                                                                                    | _                                                            |                                                                                                  |            |                       |  |  |  |  |  |  |  |  |  |  |  |
|                                                                                                    |                                                              |                                                                                                  |            |                       |  |  |  |  |  |  |  |  |  |  |  |
|                                                                                                    |                                                              |                                                                                                  |            |                       |  |  |  |  |  |  |  |  |  |  |  |
|                                                                                                    |                                                              |                                                                                                  |            |                       |  |  |  |  |  |  |  |  |  |  |  |
|                                                                                                    |                                                              |                                                                                                  |            |                       |  |  |  |  |  |  |  |  |  |  |  |
|                                                                                                    |                                                              |                                                                                                  |            |                       |  |  |  |  |  |  |  |  |  |  |  |
|                                                                                                    |                                                              |                                                                                                  |            |                       |  |  |  |  |  |  |  |  |  |  |  |
|                                                                                                    |                                                              |                                                                                                  |            | OPEN-C3 © 2021        |  |  |  |  |  |  |  |  |  |  |  |

接口内容如下:

```
{
 - data: [
     - {
          10.10.10.1/24: "10.60.77.75",
          1.1.1.1/32: "10.60.77.75"
       },
       { },
       { },
       { },
     - {
          2.2.2/24: "10.60.77.75"
       3
   1,
   info: "id:10,9,8,7,0",
   stat: true
}
```

从接口的数据可以看到接口返回了服务树每一层的网段配置。程序调用过程中会每一层进行判断。

### 3. 开启状态自动检测

根据实际情况,可以打开自动检测的开关,开启状态下会每3分钟检测一下机器的 AGENT 状态。 【注:开启的情况下会耗费机器资源,如不需要可以不开启。】

| C3 OPEN-C3                                     | Search tree node name                                                                            | 仪表盘 流水线 快速执行 坐务管理 人执行历史 人                                                          |                | 管理员 ~ | 连接器 → OPEN-C3 → |  |  |  |  |  |  |  |  |  |  |
|------------------------------------------------|--------------------------------------------------------------------------------------------------|------------------------------------------------------------------------------------|----------------|-------|-----------------|--|--|--|--|--|--|--|--|--|--|
| TREE 0 + − <i>C</i>                            |                                                                                                  |                                                                                    |                |       |                 |  |  |  |  |  |  |  |  |  |  |
| <ul> <li>✓ ▷open-c3</li> <li>✓ ▷ops</li> </ul> | open-c3.ops.opsdev.c3                                                                            | 3_demo                                                                             |                |       | 修改记录 🛛 🗲 🕇      |  |  |  |  |  |  |  |  |  |  |
| ✓ ⊖opsdev                                      |                                                                                                  |                                                                                    |                |       |                 |  |  |  |  |  |  |  |  |  |  |
| ± co_demo                                      | 安装代理: curl -L http://10.60.77.73/api/scripts/installProxy.sh  sudo OPEN_C3_ADDR=10.60.77.73 bash |                                                                                    |                |       |                 |  |  |  |  |  |  |  |  |  |  |
|                                                | 安装AGENT: curl -L h                                                                               | http://10.60.77.73/api/scripts/installAgent.sh  sudo OPEN_C3_ADDR=10.60.77.73 bash |                |       |                 |  |  |  |  |  |  |  |  |  |  |
|                                                |                                                                                                  |                                                                                    |                |       | 代理接口            |  |  |  |  |  |  |  |  |  |  |
|                                                |                                                                                                  |                                                                                    |                |       |                 |  |  |  |  |  |  |  |  |  |  |
|                                                | ID                                                                                               | 区域                                                                                 | 代理             | 网段    |                 |  |  |  |  |  |  |  |  |  |  |
|                                                | 1 测试区域1 正常: 1<br>异常: 0<br>+                                                                      | 正常: 1<br>异堂: 0                                                                     | 正常: 1<br>長堂: 0 |       |                 |  |  |  |  |  |  |  |  |  |  |
|                                                |                                                                                                  | +                                                                                  |                |       |                 |  |  |  |  |  |  |  |  |  |  |
|                                                |                                                                                                  |                                                                                    |                |       |                 |  |  |  |  |  |  |  |  |  |  |
|                                                |                                                                                                  |                                                                                    |                |       |                 |  |  |  |  |  |  |  |  |  |  |
|                                                |                                                                                                  |                                                                                    |                |       |                 |  |  |  |  |  |  |  |  |  |  |
|                                                |                                                                                                  |                                                                                    |                |       |                 |  |  |  |  |  |  |  |  |  |  |
|                                                |                                                                                                  |                                                                                    |                |       |                 |  |  |  |  |  |  |  |  |  |  |
|                                                |                                                                                                  |                                                                                    |                |       |                 |  |  |  |  |  |  |  |  |  |  |
|                                                |                                                                                                  |                                                                                    |                |       |                 |  |  |  |  |  |  |  |  |  |  |
|                                                |                                                                                                  |                                                                                    |                |       |                 |  |  |  |  |  |  |  |  |  |  |
|                                                |                                                                                                  |                                                                                    |                |       |                 |  |  |  |  |  |  |  |  |  |  |
|                                                |                                                                                                  |                                                                                    |                |       | OPEN-C3 © 2021  |  |  |  |  |  |  |  |  |  |  |

关闭的情况看不到 AGENT 的状态:

| C3 OPEN-C3                                    | Search tree node na | ame 仪 | 表盘 流水线 快速执    | 行 - 业务管理 - | 执行历史      |            |         |         | 管理员 ~ 连拼 | 受器 → OPEN-C3 → |  |  |  |
|-----------------------------------------------|---------------------|-------|---------------|------------|-----------|------------|---------|---------|----------|----------------|--|--|--|
| TREE ♀ + - ♡<br>► ⊖open-c3                    | open-c3.ops.op      |       |               |            |           |            |         |         |          |                |  |  |  |
| <ul> <li>✓ ▷ops</li> <li>✓ ▷opsdev</li> </ul> | 执行账户                |       |               | ~          |           |            |         |         |          |                |  |  |  |
| ≆ c3_demo                                     | 选择操作节点              |       |               |            |           |            |         |         |          |                |  |  |  |
|                                               | 机器名称                | 类型    | 内网IP          | 外网ip       | 客户端<br>版本 | 客户端上一次检测时间 | 客户端错误原因 | 地址      | 操作       |                |  |  |  |
|                                               |                     |       |               |            |           |            |         | 开始操作 清除 |          |                |  |  |  |
|                                               | 10.60.77.62         | idc   | 10.60.77.62 0 |            |           |            |         |         |          |                |  |  |  |
|                                               | 10.60.77.61         | idc   | 10.60.77.61   |            |           |            |         |         |          |                |  |  |  |
|                                               |                     |       |               |            |           |            |         |         |          |                |  |  |  |
|                                               |                     |       |               |            |           |            |         |         |          |                |  |  |  |
|                                               |                     |       |               |            |           |            |         |         |          |                |  |  |  |
|                                               |                     |       |               |            |           |            |         |         |          |                |  |  |  |
|                                               |                     |       |               |            |           |            |         |         |          |                |  |  |  |
|                                               |                     |       |               |            |           |            |         |         |          |                |  |  |  |
|                                               |                     |       |               |            |           |            |         |         |          |                |  |  |  |
|                                               |                     |       |               |            |           |            |         |         |          |                |  |  |  |
|                                               |                     |       |               |            |           |            |         |         |          |                |  |  |  |
|                                               |                     |       |               |            |           |            |         |         |          |                |  |  |  |
|                                               |                     |       |               |            |           |            |         |         |          |                |  |  |  |
|                                               |                     |       |               |            |           |            |         |         |          | OPEN-C3 © 2021 |  |  |  |
| -                                             |                     |       |               |            |           |            |         |         |          |                |  |  |  |

开启的情况,在使用到机器列表的时候可以看到 AGENT 的状态:

| C3 OPEN-C3                                                                | Search tree node nam | ne 仪      | 表盘 流水线 快速执行   | 亍 - 业务管理 - | 执行历史  |                     |         |          | 管理员 - 连持 | 赛器 → OPEN-C3 → |  |  |  |  |
|---------------------------------------------------------------------------|----------------------|-----------|---------------|------------|-------|---------------------|---------|----------|----------|----------------|--|--|--|--|
| TREE         ♀         +         −         ∅           ✔         ⊖open-c3 | open-c3.ops.ops      |           |               |            |       |                     |         |          |          |                |  |  |  |  |
| <ul><li>✓ ▷ops</li><li>✓ ▷opsdev</li></ul>                                | 执行账户                 |           |               | ~          |       |                     |         |          |          |                |  |  |  |  |
| ≇ c3_demo                                                                 | 选择操作节点               |           |               |            |       |                     |         |          |          |                |  |  |  |  |
|                                                                           | 机器名称                 | 、 类型 内网IP |               | 外网ip<br>版本 |       | 客户端上一次检测时间          | 客户端错误原因 | 地址       | 操作       |                |  |  |  |  |
|                                                                           |                      |           |               |            |       |                     |         | 开始操作  清除 |          |                |  |  |  |  |
|                                                                           | 10.60.77.62          | idc       | 10.60.77.62 ● |            | 20000 | 2021-02-02 14:06:30 |         |          |          |                |  |  |  |  |
|                                                                           | 10.60.77.61          | idc       | 10.60.77.61 • |            | 20000 | 2021-02-02 14:06:30 |         |          |          |                |  |  |  |  |
|                                                                           |                      |           |               |            |       |                     |         |          |          |                |  |  |  |  |
|                                                                           |                      |           |               |            |       |                     |         |          |          |                |  |  |  |  |
|                                                                           |                      |           |               |            |       |                     |         |          |          |                |  |  |  |  |
|                                                                           |                      |           |               |            |       |                     |         |          |          |                |  |  |  |  |
|                                                                           |                      |           |               |            |       |                     |         |          |          |                |  |  |  |  |
|                                                                           |                      |           |               |            |       |                     |         |          |          |                |  |  |  |  |
|                                                                           |                      |           |               |            |       |                     |         |          |          |                |  |  |  |  |
|                                                                           |                      |           |               |            |       |                     |         |          |          |                |  |  |  |  |
|                                                                           |                      |           |               |            |       |                     |         |          |          | OPEN-C3 © 2021 |  |  |  |  |

# 四、发起审批

正常情况下不会单独使用"发起审批",一般在作业任务和流水线中使用。

发起审批起到一个审批的作用,执行后审批人会收到消息,审批结束后任务继续往下执行。

页面路径: 【快速执行】->【发起审批】

# 1. 页面介绍

| C3 OPEN-C3                 | Search tree node name 仪表盘 流水线 快                                                                     | 速执行                                                                                                    | 管理员 | 连接器 - | OPEN-C3 -     |
|----------------------------|----------------------------------------------------------------------------------------------------|----------------------------------------------------------------------------------------------------|-----|-------|---------------|
| TREE ♀ + - ♡<br>✔ ⊡open-c3 | open-c3.ops.opsdev.c3_demo                                                                          |                                                                                                    |     |       |               |
| <pre></pre>                | open-c3.ops.opsdev.c3_demo<br>作业名称・<br>审批内容・<br>审批人・<br>生效环境・<br>生效动作・<br>分批・<br>所有审批人都要审批・<br>超时时间 | 快速审批温件-20210202175845509         审批一下吧         ● 总是执行       一 照試环境       4 丝上环境         ● 总是执行       ① 仅发布时执行       ① 仅回滚时执行         ● 总是执行       ① 仅第一个分组         ● 是       ● 只要一个人审批         86400       其行 |     |       |               |
|                            |                                                                                                    |                                                                                                    |     |       |               |
|                            |                                                                                                    |                                                                                                    |     | o     | PEN-C3 © 2021 |

# 1.1 作业名称

默认生成,也可以进行修改,在执行历史中可以通过名称查找。

# 1.2 审批内容(可使用变量)

审批人会查看到对应内容:

审批内容可以使用变量,引入形式为: \${变量名}

内部变量:

| version           | 版本号。                                            |
|-------------------|-------------------------------------------------|
| _rollbackVersion_ | 回滚版本,发布线上时,如果选择了回滚版本,可以使用此变量。                   |
| ip                | 发布目标机器 ip。                                      |
| _jobtype_         | 发布类型,值为 test 或 online。                          |
| jobname           | 作业名。                                            |
| flowname          | 流水线名称。                                          |
| treename          | 服务树节点全称。                                        |
| taginfo           | 版本改动详情: commit hash,commit message,committer列表。 |

#### 【注: 以下变量>= v2.3.4 版本可用】

| submitter        | 提交人                               |     |
|------------------|-----------------------------------|-----|
| deploy_env       | 内容同_jobtype_                      |     |
| rollback_version | 内容同_rollbackVersion_              |     |
| rollback         | 如有回滚版本的情况下内容为"如需回滚会回滚到版本: xxx" 否则 | 则为空 |
| tagtime          | OPENC3 发现 tag 的时间                 |     |
| tagger           | 打 tag 的人                          |     |

例 1: 审批内容可以写成如下

发布审批

提交人: \${submitter};

作业名: \${jobname};

流水线名: \${flowname};

发布版本信息: \${taginfo};

服务树名: \${treename};

版本: \${version};

回滚版本: \${\_rollbackVersion\_};

例 2:【>=v2.3.4版本推荐使用以下模版】

发布审批

提交人: \${submitter};

流水线名: \${flowname}; 服务树名称: \${treename};

发布版本: \${version}; \${rollback}

发布环境: \${deploy\_env}

发布版本 tag 信息: \${taginfo}

1.3 审批人

多个审批人用"," (英文逗号)分隔。

#### 1.4 生效环境

流水线的发布区分"测试环境"和"线上环境",这个配置控制该审批是在"测试环境"中生效还是"线上环境"中生效,还是同时生效。 如;

可以配置一个审批动作,选择"线上环境"生效,因为"线上环境"和"测试环境"用的是同一个作业的配置,

那么就可以做到发布过程中"测试环境"不用审批,"线上环境"需要审批。

### 1.5 生效动作

在流水线中的发布可以实时回滚,审批动作是一起进行配置的,这个开关可以控制该步骤的审批是"发布"时用还是"回滚"时用,还是不 管发布和回滚都要执行。

#### 1.6 分批

在流水线中使用该审批插件时,因为流水线中的发布存在灰度发布的过程。要发布的服务会进行分批。

该控制按钮用于控制是否是否每个批次都要运行该插件。

- 总是执行: 每一个分批的操作都会运行该审批动作。
- 仅第一个分组:在一个分组作业中,只有第一个分批会调用该审批动作,后面的批次跳过审批。
- 仅最后一个分组:在一个分组作业中,只有最后一个分批会调用该审批动作,之前的批次跳过审批。

### 1.7 所有审批人都要审批

当审批人是多人时,选择的效果:

- 是: 多个审批人都需要进行审批,如果有一个选择了不通过,则视为审批不通过。
- 只看第一个处理审批的人的结果。有人审批后,之后的审批无效。

#### 2. 测试

#### 2.1 执行

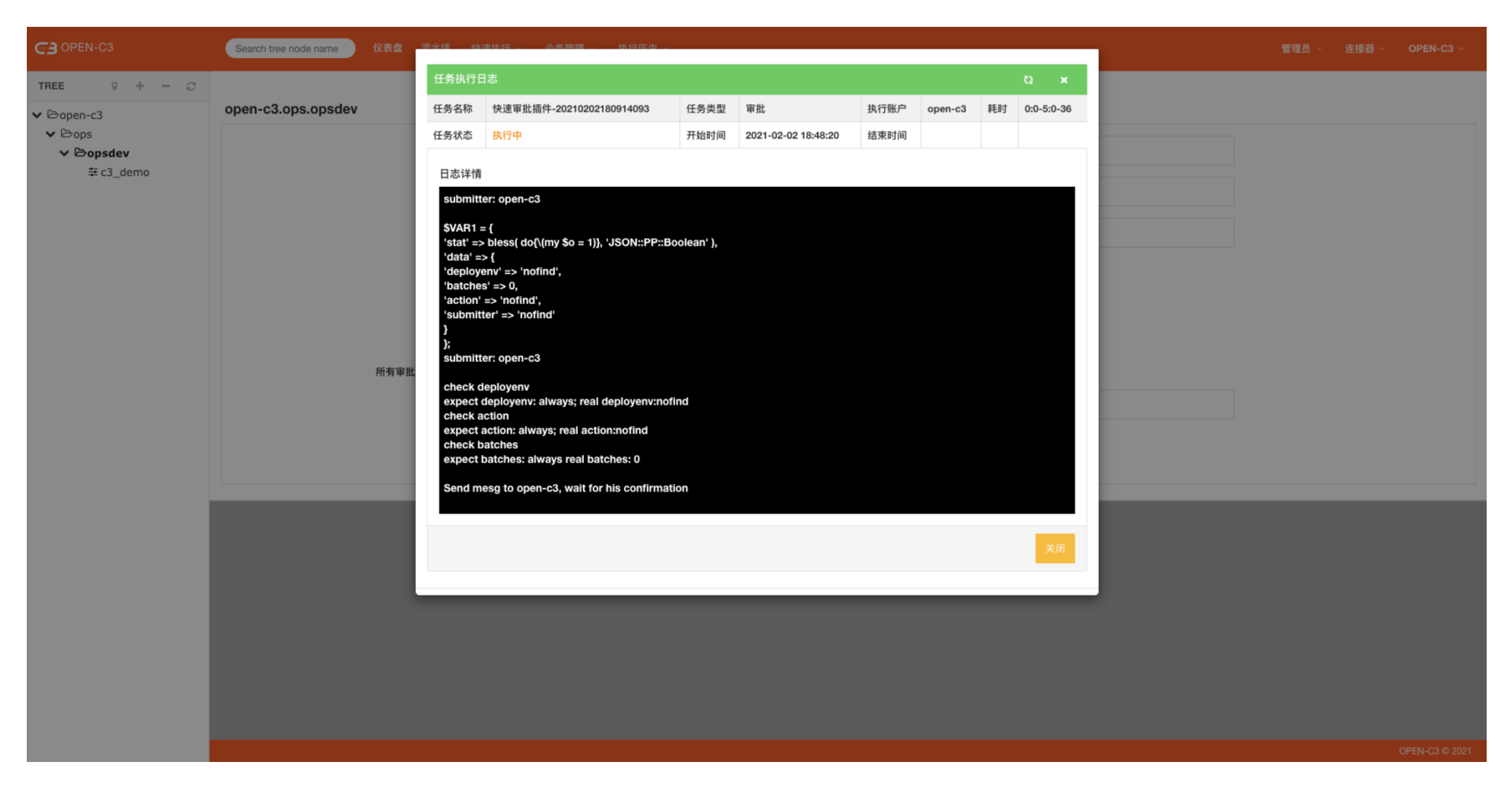

2.2 控制台审批

| C3 OPEN-C3   | Search tree node name                                        | 仪表盘       | 溶水结 机油+                         | 由行 山水             | · 飾田        |     |               |             |      |         |     |   |      |                |
|--------------|--------------------------------------------------------------|-----------|---------------------------------|-------------------|-------------|-----|---------------|-------------|------|---------|-----|---|------|----------------|
| TREE 9 + - 3 |                                                              | 审批:快速审排   | 审批:快速审批插件-20210202180914093 C × |                   |             |     |               |             |      |         |     |   |      |                |
| ✔ 🗁 open-c3  | 我的审批                                                         |           | 审                               | 『批人               | 耗时          |     | OA单号          | 通知状态        | 审批状态 |         |     |   |      | c              |
| ✓ ⇔ops       | 创建时间                                                         | 结束        | ор                              | en-c3             | 0:0-4:0-38  |     | pQ8dJO7xdKVt  | 忽略          | 未    | 审批      | 通知状 | 态 | 审批状态 | 操作             |
| ≢ c3_demo    |                                                              |           |                                 |                   |             |     |               |             |      |         |     |   |      |                |
|              | 2021-02-02 18:48:20                                          |           |                                 |                   |             |     |               |             |      |         | 忽略  |   | 未审批  | 审批             |
|              | 2021-02-02 18:15:50 2021-02-<br>2021-02-02 18:15:10 2021-02- | 2021-02-0 | <b>创建时间</b><br>审批内容: 审批·        | <b>2021-02-02</b> | 18:48:20 审打 | 批名称 | 快速审批插件-202102 | 02180914093 | 提交人  | open-c3 | 忽略  |   | 拒绝   | 查看             |
|              |                                                              | 2021-02-0 |                                 |                   |             |     |               |             |      | 同意 拒绝   | 忽略  |   | 同意   | 宣有             |
|              |                                                              |           |                                 |                   |             |     |               |             |      |         |     |   |      |                |
|              |                                                              |           |                                 |                   |             |     |               |             |      |         | -   |   |      |                |
|              |                                                              |           |                                 |                   |             |     |               |             |      |         |     |   |      |                |
|              |                                                              |           |                                 |                   |             |     |               |             |      |         |     |   |      |                |
|              |                                                              |           |                                 |                   |             |     |               |             |      |         |     |   |      |                |
|              |                                                              |           |                                 |                   |             |     |               |             |      |         |     |   |      |                |
|              |                                                              |           |                                 |                   |             |     |               |             |      |         |     |   |      |                |
|              |                                                              |           |                                 |                   |             |     |               |             |      |         |     |   |      |                |
|              |                                                              |           |                                 |                   |             |     |               |             |      |         |     |   |      |                |
|              |                                                              |           |                                 |                   |             |     |               |             |      |         |     |   |      |                |
|              |                                                              |           |                                 |                   |             |     |               |             |      |         |     |   |      |                |
|              |                                                              |           |                                 |                   |             |     |               |             |      |         |     |   |      |                |
|              |                                                              |           |                                 |                   |             |     |               |             |      |         |     |   |      |                |
|              |                                                              |           |                                 |                   |             |     |               |             |      |         |     |   |      |                |
|              |                                                              |           |                                 |                   |             |     |               |             |      |         |     |   |      |                |
|              |                                                              |           |                                 |                   |             |     |               |             |      |         |     |   |      | OPEN-C3 © 2021 |

2.3 移动端审批

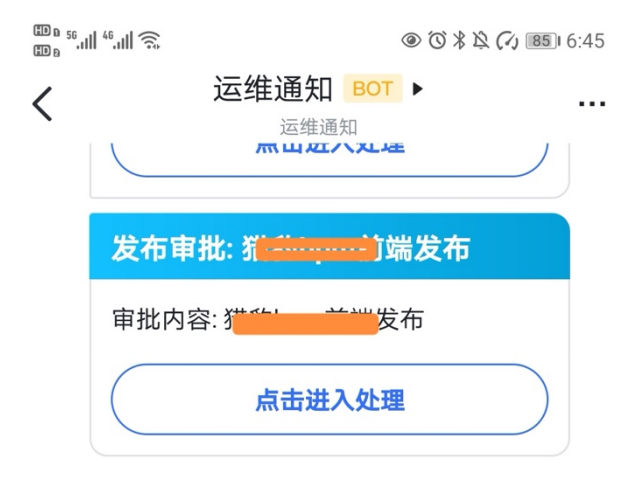

15:16

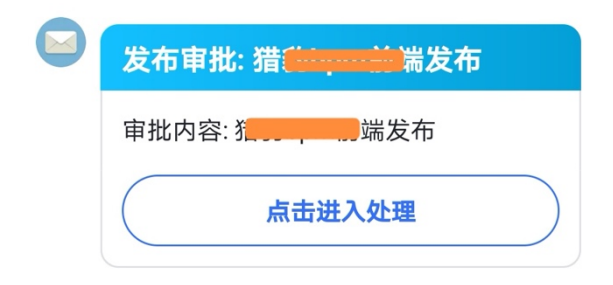

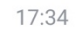

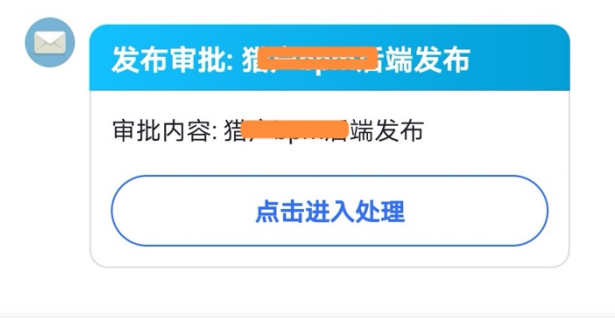

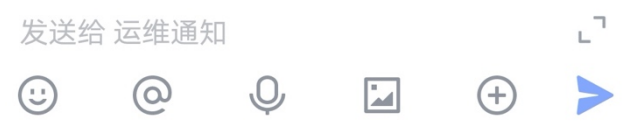

点击进入处理审批:

| <sup>6</sup> 56.111 <sup>46</sup> .111 🙃              | © (0) ¥ | A 🕢 📧 6:45 |
|-------------------------------------------------------|---------|------------|
| く 返回 OPE                                              | N-C3    | 更多         |
| 审批:OA审批                                               |         | Ð          |
| 审批人                                                   | 耗时      | 审批状态       |
| lijinfong@omom.com                                    | 0:00:37 | 同意         |
| 创建时间  2021-02-02 17:34                                | 4:12    |            |
| 提交人 www.eng@emem.cor<br>审批内容 <sup>million</sup> iii发布 | n       |            |
|                                                       | 同意      | 拒绝         |

# 五、机器分批

机器分批是对一组机器进行子分组,用于灰度发布。 机器来源可以来自机器 ip 列表,也可以来自服务树。

### 1. 创建机器分批

页面路径: 【业务管理】->【机器分批】

| C3 OPEN-C3 |     |     | Search tree node name | 仪表盘 流水线 快速执行 | → 业务管理 → 执行历史 →     |      |       | 管理员 × 连接器 × OI | PEN-C3 -      |
|------------|-----|-----|-----------------------|--------------|---------------------|------|-------|----------------|---------------|
| TREE       | 0 + | - 2 |                       |              |                     |      |       |                |               |
|            |     |     |                       |              |                     |      |       | t,             | <b>】</b> 新建分批 |
|            |     |     | 分批列表                  |              |                     |      |       |                | ະ             |
|            |     |     | 分组名称                  | 关联流水线        | 创建时间                | 分组类型 | 备注    | 操作             |               |
|            |     |     | 机器分批1                 |              | 2021-02-03 17:38:37 | list | 机器分批1 | 机器列表 编辑 删除     |               |
|            |     |     |                       |              |                     |      |       |                |               |
|            |     |     |                       |              |                     |      |       |                |               |
|            |     | - 1 |                       |              |                     |      |       |                |               |
|            |     |     |                       |              |                     |      |       |                |               |
|            |     |     |                       |              |                     |      |       |                |               |
|            |     |     |                       |              |                     |      |       |                |               |
|            |     |     |                       |              |                     |      |       |                |               |

2. 机器分批类型

2.1 机器列表

| C3 OPEN-C3                                                                | Search tree node name | 义 <u>素舟 海水线 植清柏特</u><br>洗坯服久哭 | 业象施调 钟行压由                                                   |                |
|---------------------------------------------------------------------------|-----------------------|-------------------------------|-------------------------------------------------------------|----------------|
| TREE         ♀         +         −         ∅           ✔         ⊡open-c3 | open-c3.ops.opsdev.c3 | 分组名称                          |                                                             |                |
| ✓ ⇔ops ✓ ⇔opsdev ≆c3_demo                                                 |                       | 备注                            |                                                             | <b>工业</b> 新建分批 |
|                                                                           | 分批列表                  | 分组类型                          | <ul> <li>机器列表</li> <li>百分比</li> </ul>                       | <i></i>        |
|                                                                           | 分组名称                  | 选择机器                          | 选择第1批服务器 (可以选择,也可以手动输入)                                     | 操作             |
|                                                                           | がし名益 20 兆L 1          | 输入机器IP                        | 10.10.10.1,10.10.2;10.10.10.3                               |                |
|                                                                           |                       |                               | ©                                                           |                |
|                                                                           |                       |                               | 机器列表,用逗号分隔,不同的分批用分号分隔 (如: 1.1.1.1,2.2.2.2;3.3.3.3)<br>确认 取消 |                |
|                                                                           |                       |                               |                                                             |                |
|                                                                           |                       |                               |                                                             |                |

机器列表,用逗号分隔,不同的分批用分号分隔(如: 1.1.1.1,2.2.2.2;3.3.3.3)

2.2 百分比

| C3 OPEN-C3                                    | Search tree node name  | /事舟 淬水线 杜速地行 _ | 小家篱垣 计行开口                                                                              |                                 |   |            |                |
|-----------------------------------------------|------------------------|----------------|----------------------------------------------------------------------------------------|---------------------------------|---|------------|----------------|
| TREE 9 + - @                                  |                        | 选择服务器          |                                                                                        |                                 |   |            |                |
| ✓ ⇔open-c3                                    | open-c3.ops.opsdev.c3_ | 分组名称           |                                                                                        |                                 |   |            |                |
| <ul> <li>✓ ⊖ops</li> <li>✓ ⊖opsdev</li> </ul> |                        | 备注             |                                                                                        |                                 |   |            | <b>二:</b> 新建分批 |
| ≆ c3_demo                                     | 分批列表                   | 分组类型           | ○ 机器列表 ● 百分比                                                                           |                                 | ~ |            | æ              |
|                                               | 分组名称                   | 比例输入           | 123,234;1~100;1:2                                                                      |                                 |   | 操作         |                |
|                                               | 机器分批1                  |                |                                                                                        |                                 |   | 机器列表 编辑 删除 |                |
|                                               |                        |                |                                                                                        | O                               | 2 |            |                |
|                                               |                        |                | 1.本节点的百分比用冒号分割数字或者百分比(如: 1:2 or 10                                                     | %:5%)                           |   |            |                |
|                                               |                        |                | 2.扩展的百分比.每一行是一个大分组;每一行由3段信息组/<br>123 、234 、空字符] ,用英文逗号分隔;机器编号范围[/<br>围] ;百分比,和第一组类型一样) | 成,用分号分隔(子树id[如:<br>用逗号分隔,用~号标示范 |   |            |                |
|                                               |                        |                | 如: 123,234;1~100;1:2<br>;1~10,13;2<br>1234;1,3,5;1:10%                                 |                                 |   |            |                |
|                                               |                        | 服务器信息          | 名称                                                                                     | 类型                              |   |            |                |
|                                               |                        |                | 10.60.77.61                                                                            | idc                             |   |            |                |
|                                               |                        |                | 10.60.77.62                                                                            | idc                             |   |            |                |
|                                               |                        |                |                                                                                        | 商认取消                            |   |            |                |

1.本服务树节点的百分比用冒号分隔"数字"或者"百分比"(如:1:2 or 10%:5%)。

2. 扩展的百分比,每一行是一个大分组;每一行由3段信息组成,用分号分隔:

子服务树 id: 【如: 123 、 234 、空字符], 用英文逗号分隔】;

机器编号范围:【用逗号分隔,用"~"号表示范围】;

百分比:【和第一种情况一样】。

123, 234; 1<sup>~</sup>100; 1:2

#### ;1~10,13;2

1234;1,3,5;1:10%

### 3. 查看分组列表

| C3 OPEN-C3                                                                           | Search tree node name | (2)事费 语水线 他语他行<br>分组机器列表 | 管理员 ~ 连接器 ~ OPEN-C3 ~       |              |                    |                  |
|--------------------------------------------------------------------------------------|-----------------------|--------------------------|-----------------------------|--------------|--------------------|------------------|
| <ul> <li>✓ Bopen-c3</li> <li>✓ Bops</li> <li>✓ Bopsdev</li> <li>✓ Bopsdev</li> </ul> | open-c3.ops.opsdev.c3 | 分组1(1台机器): 10            | 0.60.77.62                  | 口頭新進分批       |                    |                  |
| ⇒ c3_demo                                                                            | 分批列表                  |                          |                             |              |                    | c                |
|                                                                                      | <b>分组名称</b><br>机器分批1  | 关联流水线                    | 创建时间<br>2021-02-03 17:38:37 | 分组类型<br>list | <b>备注</b><br>机器分批1 | 場作<br>机器列表 编辑 删除 |
|                                                                                      |                       |                          |                             |              |                    |                  |

# 六、账户管理

在操作服务器或者同步文件的时候需要指定使用远程机器上的哪个账号执行。

OPEN-C3 为每个服务树节点上可能使用到的账号提供了管理的地方。

### 1. 账户管理

页面路径: 【业务管理】->【账户管理】

账户管理是管理一个用户列表,在操作机器的时候使用的服务器上的用户,如 root, nobody 等。

#### 这里的账户管理不会去直接操作服务器上的用户。只是管理了一个列表,

在需要填写用户的时候呈现出一个下来菜单的方式方便挑选。

| C3 OPEN-C3                                                  | Search tree node name 仪表盘  | 流水线 快速执行 坐务管理 执行历史 。     |                     | 管理员 - 连接器 - | OPEN-C3 -      |
|-------------------------------------------------------------|----------------------------|--------------------------|---------------------|-------------|----------------|
| TREE ♀ + - ♡                                                | open-c3.ops.opsdev.c3_demo |                          |                     |             |                |
| <ul> <li>Copen-CS</li> <li>Cops</li> <li>Copsdev</li> </ul> | 查询条件                       |                          |                     |             |                |
| ∓c3_demo                                                    | <b>账户名称:</b> 账户关键字         | 创建人                      | : 创建人全称 我           |             |                |
|                                                             | <b>创建时间:</b> 开始时间          | <ul> <li>结束时间</li> </ul> |                     |             |                |
|                                                             |                            |                          |                     |             |                |
|                                                             | Q 查询 <b>2</b> 重置           |                          |                     |             |                |
|                                                             |                            |                          |                     | 新建账户名       | ②新建账户          |
|                                                             | 账户信息                       |                          |                     |             | c              |
|                                                             | 账户名                        | 创建人                      | 创建时间                | 操作          |                |
|                                                             | root                       | open-c3                  | 2021-02-02 15:44:33 | 删除          |                |
|                                                             |                            |                          | ·                   |             |                |
|                                                             |                            |                          |                     |             |                |
|                                                             |                            |                          |                     |             |                |
|                                                             |                            |                          |                     |             |                |
|                                                             |                            |                          |                     |             |                |
|                                                             |                            |                          |                     |             |                |
|                                                             |                            |                          |                     |             | OPEN-C3 © 2021 |

# 七、文件管理

系统提供了两个方式让用户往服务树节点上"上传文件"。

文件上传后系统会进行保存,用户可以用这些文件进行流水线发布,或者把文件上传到远程服务器上。

## 1. 通过页面上传

页面路径:【业务管理】->【文件管理】

通过页面进行文件上传,相同服务树节点下,同名文件上传会进行覆盖。

| C3 OPEN-C3                                                                | Search tree node name 仪表盘 流 | 水线 快速执行 坐务管   | 理 ~   执行历史 ~        |         |         |                     | 管理员 - 连接器 | - OPEN-C3 -        |
|---------------------------------------------------------------------------|-----------------------------|---------------|---------------------|---------|---------|---------------------|-----------|--------------------|
| TREE         ♀         +         −         ∅           ∨         ▷open-c3 | open-c3.ops.opsdev.c3_demo  |               |                     |         |         |                     |           |                    |
| ✓ Dops ✓ Dopsdev ∓c3_demo                                                 | 查询条件                        |               |                     |         |         |                     |           |                    |
|                                                                           | <b>文件名称:</b> 文件关键字          |               | 创建人: 创建人全称          | 我       |         |                     |           |                    |
|                                                                           | 创建时间: 开始时间                  | <b>一</b> 结束时间 |                     |         |         |                     |           |                    |
|                                                                           |                             |               |                     |         |         |                     |           |                    |
|                                                                           | Q 查询 2 重置                   |               |                     |         |         |                     |           |                    |
|                                                                           |                             |               |                     |         |         |                     | ④ 上传文     | 牛 <b>ペ</b> token管理 |
|                                                                           | 文件列表                        |               |                     |         |         |                     |           | e                  |
|                                                                           | 文件名                         | 创建人           | 创建时间                | 大小      | 修改用户    | 修改时间                |           | 操作                 |
|                                                                           | SUMMARY.md                  | open-c3       | 2021-02-04 10:42:20 | 1.08 KB | open-c3 | 2021-02-04 10:42:20 |           | 删除                 |
|                                                                           | abc.tar                     | open-c3       | 2021-02-04 18:59:52 | 298 MB  | open-c3 | 2021-02-04 18:59:52 |           | 删除                 |
|                                                                           |                             |               |                     |         |         |                     |           |                    |
|                                                                           |                             |               |                     |         |         |                     |           |                    |
|                                                                           |                             |               |                     |         |         |                     |           |                    |
|                                                                           |                             |               |                     |         |         |                     |           |                    |
|                                                                           |                             |               |                     |         |         |                     |           |                    |
|                                                                           |                             |               |                     |         |         |                     |           |                    |

# 2. 通过命令行上传

OPEN-C3 提供了一个方式可以通过命令行的方式上传文件。

格式:

curl -X POST http://OPEN-C3 地址/api/job/fileserver/服务树节点 ID/upload -F "filename=@/tmp/xxx.txt" -H 'token: 申请的 TOKEN'

例子:

curl -X POST http://10.10.0.1/api/job/fileserver/10/upload -F "filename=@/tmp/xxx.txt" -H 'token: 3415eddd7412589b167620ce8f7c0a48'

注: 在创建 token 的时候,可以配置成文件上传后触发一个作业。

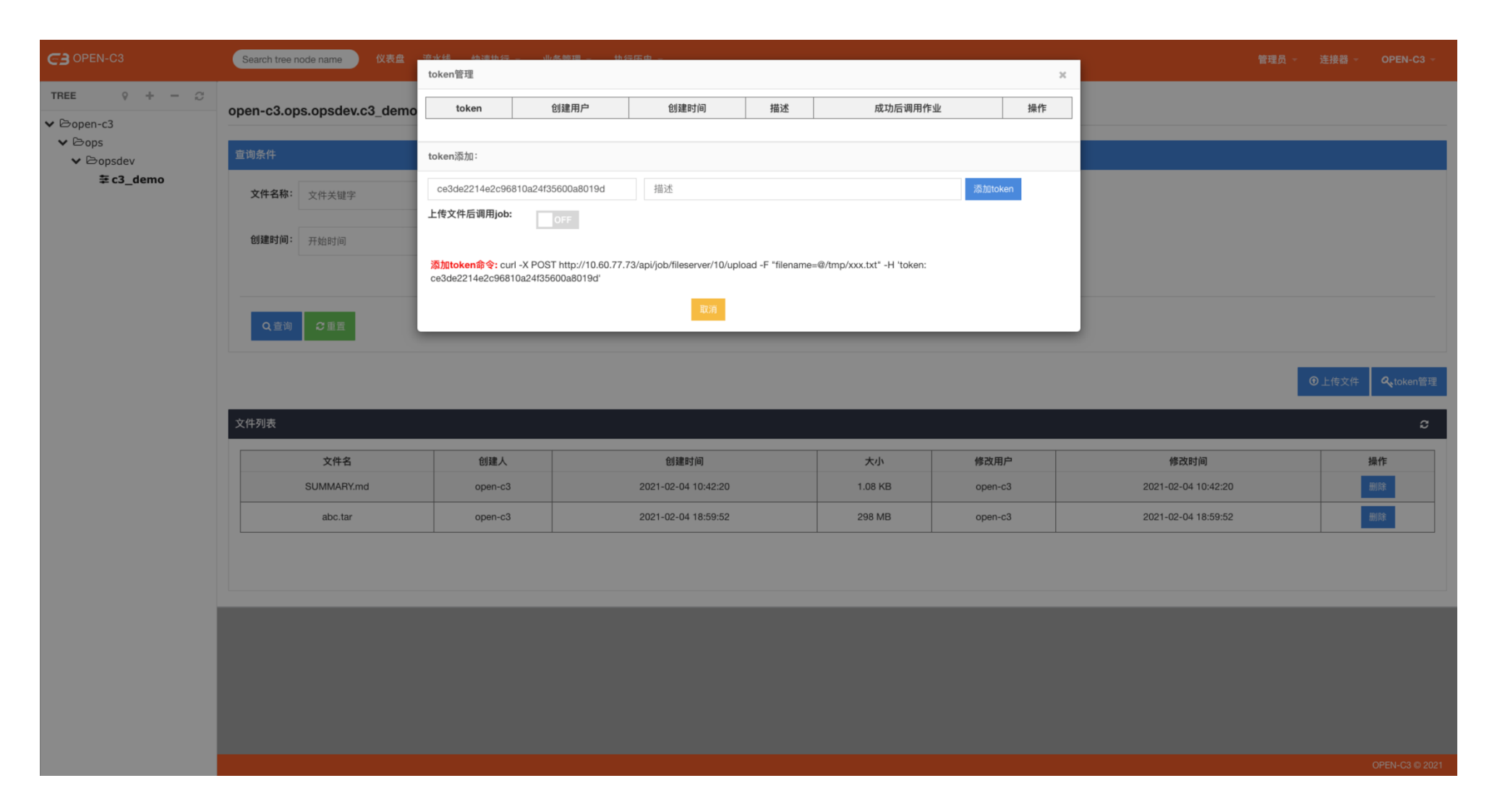

# 八、脚本管理

OPEN-C3 提供了一个功能,让每个服务树节点保存一些常用的脚本。

## 1. 脚本管理

页面路径: 【业务管理】->【脚本管理】

脚步管理用于维护一些常用的脚本,在"快速执行脚本"或者"作业"中使用。

其中0号服务树节点的"脚本管理"中添加的脚本,在所有服务树节点上可见,用于维护一些共有的脚本。

【如:开启时间同步服务脚本、常规磁盘清理脚本。】

| C3 OPEN-C3                                                        | Search tree node name | 仪表盘   | 流水线 快速执行 | → 业务管理 → 执行历史 →     |       |         |                     |            |       | 管理员 - | 连接器 - | OPEN-C3 -      |
|-------------------------------------------------------------------|-----------------------|-------|----------|---------------------|-------|---------|---------------------|------------|-------|-------|-------|----------------|
| TREE $\circ$ + - $\odot$                                          |                       |       |          |                     |       |         |                     |            |       |       |       |                |
| <ul> <li>✓ ⊖open-c3</li> <li>✓ ⊖ops</li> <li>✓ ⊖opsdev</li> </ul> | 宣询条件                  |       |          |                     |       |         |                     |            |       |       |       |                |
| ∓ c3_demo                                                         | 脚本名称: 脚本名称            | 关键字   |          | 创建人:                | 创建人全称 | 我       |                     | 编辑人:       | 编辑人全称 |       |       |                |
|                                                                   | 创建时间: 开始时间            |       |          | 短时间                 |       | 修改时间    | : 开始时间              | <b>i</b> - | 结束时间  | i     |       |                |
|                                                                   | Q查询 C2重置              |       |          |                     |       |         |                     |            |       |       |       |                |
|                                                                   | <b>〇新建脚本</b>          |       |          |                     |       |         |                     |            |       |       |       |                |
|                                                                   | 脚本信息                  |       |          |                     |       |         |                     |            |       |       |       | c              |
|                                                                   | 脚本名称                  | 类型    | 创建用户     | 创建时间                |       | 修改用户    | 最后修改时间              |            | 关联作业  | 操作    |       |                |
|                                                                   | 清理日志                  | shell | open-c3  | 2021-03-29 22:26:35 |       | open-c3 | 2021-03-29 22:26:35 |            |       | 编辑 执行 | 删除    |                |
|                                                                   |                       |       |          |                     |       |         |                     |            |       |       |       |                |
|                                                                   |                       |       |          |                     |       |         |                     |            |       |       |       |                |
|                                                                   |                       |       |          |                     |       |         |                     |            |       |       |       |                |
|                                                                   |                       |       |          |                     |       |         |                     |            |       |       |       |                |
|                                                                   |                       |       |          |                     |       |         |                     |            |       |       |       |                |
|                                                                   |                       |       |          |                     |       |         |                     |            |       |       |       |                |
|                                                                   |                       |       |          |                     |       |         |                     |            |       |       |       |                |
|                                                                   |                       |       |          |                     |       |         |                     |            |       |       |       | OPEN-C3 © 2021 |

九、机器分组

OPEN-C3 提供了一个功能,让每个服务树节点保存一些常用的机器列表。

# 1. 机器分组

页面路径: 【业务管理】->【机器分组】

机器分组用于维护服务树节点下一些常用的机器分组。

在快速执行脚本、快速分发文件或者作业中使用。

| C3 OPEN-C3                                  | Search tree node name 仪表盘 流水 | 线 快速执行 - 业务管理 - 执行 |                   |                                   | 管理员 → 连接器 → OPEN-C3 →                 |
|---------------------------------------------|------------------------------|--------------------|-------------------|-----------------------------------|---------------------------------------|
| TREE 0 + − <i>C</i>                         | open-c3.ops.opsdev.c3_demo   |                    |                   |                                   |                                       |
| <ul><li>✓ ▷open-c3</li><li>✓ ▷ops</li></ul> |                              |                    |                   |                                   |                                       |
| ✓ ⊵opsdev                                   | 宣询条件                         |                    |                   |                                   |                                       |
| + c5_denio                                  | <b>分组名称:</b> 分组名称关键字         |                    | <b>插件名称:</b> 插件名称 | 作业名称: 作业名称关键                      | 字                                     |
|                                             | <b>创建人:</b> 创建人全称 3          | £                  | 编辑人: 编辑人全称        | 10<br>12                          |                                       |
|                                             | <b>创建时间:</b> 开始时间            |                    | =                 | <b>修改时间:</b> 开始时间 <b>篇</b> - 结束时间 | <b>H</b>                              |
|                                             | Q.查询 C2重置                    |                    |                   |                                   |                                       |
|                                             |                              |                    |                   |                                   | <del>₹ 1</del> 400.28 /\}#            |
|                                             |                              |                    |                   |                                   | ************************************* |
|                                             | 分组信息                         |                    |                   |                                   | c                                     |
|                                             | 分组名称                         | 创建人                | plugin            | 创建时间                              | 操作                                    |
|                                             | 测试的机器                        | open-c3            | node              | 2021-03-29 22:29:31               | 編編                                    |
|                                             |                              |                    |                   |                                   |                                       |
|                                             |                              |                    |                   |                                   |                                       |
|                                             |                              |                    |                   |                                   |                                       |
|                                             |                              |                    |                   |                                   |                                       |
|                                             |                              |                    |                   |                                   |                                       |
|                                             |                              |                    |                   |                                   |                                       |
|                                             |                              |                    |                   |                                   |                                       |
|                                             |                              |                    |                   |                                   | OPEN-C3 © 2021                        |

# 十、机器管理

OPEN-C3 提供了一个功能,允许管理员在不变动服务树上机器的情况下,往服务树上添加额外的机器。

# 1. 机器管理

页面路径: 【业务管理】->【机器管理】

# 1.1 功能描述

在服务树资源不变更的情况下,往服务树上添加额外的机器。

#### 注:

- 只有管理员有权限进行该操作。
- 为了操作简单,这里只使用了机器 IP 一个字段,直接添加 IP 即可。

| C3 OPEN-C3                                    | Search tree node name 仪表盘 流水线 | 线 快速执行 - 业务管理 - | 执行历史 -                  |      | ,                           | 會理员 → 连接器 → | OPEN-C3 - |
|-----------------------------------------------|-------------------------------|-----------------|-------------------------|------|-----------------------------|-------------|-----------|
| TREE ♀ + - ♡<br>❤ ⊡open-c3                    | open-c3.ops.opsdev.c3_demo    |                 |                         |      |                             |             |           |
| <ul> <li>✓ ⊖ops</li> <li>✓ ⊖opsdev</li> </ul> | 查询条件                          |                 |                         |      |                             |             |           |
| ≢ c3_demo                                     | 机器名称包含的字符                     | 创建人全称           | 我                       | 内网IP | 外网IP                        |             |           |
|                                               | 开始时间                          | <b>盖</b> 结束时间   |                         |      |                             |             |           |
|                                               | Q 查询 🛛 2 重置                   |                 |                         |      |                             |             |           |
|                                               |                               |                 |                         |      | 4                           | 机器ip        | □添加机器     |
|                                               | 机器列表                          |                 |                         |      |                             |             | c         |
|                                               |                               |                 |                         |      |                             |             |           |
|                                               | 机器名                           | 创建人             | 内网IP                    | 外网IP | 创建时间                        | 操作          |           |
|                                               | 机器名<br>10.10.10.10            | 创建人<br>open-c3  | <b>内阿IP</b><br>10.10.10 | 外网IP | 创建时间<br>2021-03-29 22:43:25 | 操作          |           |
|                                               | 机器名<br>10.10.10.10            | 创建人<br>open-c3  | <b>内网IP</b><br>10.10.10 | 外网IP | 创建时间<br>2021-03-29 22:43:25 | 操作          |           |
|                                               | 机器名<br>10.10.10.10            | 创建人<br>open-c3  | 内网IP<br>10.10.10        | 外网IP | 创建时间<br>2021-03-29 22:43:25 | 操作          |           |
|                                               | 机器名<br>10.10.10               | 创建人<br>open-c3  | 内网IP<br>10.10.1010      | 外网IP | 创建时间<br>2021-03-29 22:43:25 | 操作          |           |
|                                               | 机器名<br>10.10.10.10            | 创建人<br>open-c3  | 内网IP<br>10.10.10        | 外网IP | 创建时间<br>2021-03-29 22:43:25 | 操作          |           |
|                                               | 机器名<br>10.10.10.10            | 创建人<br>open-c3  | 内网IP<br>10.10.10        | 外网IP | 创建时间<br>2021-03-29 22:43:25 | 操作          |           |
|                                               | 机器名<br>10.10.10.10            | 创建人<br>open-c3  | 内网P<br>10.10.10         | 外网IP | 创建时间<br>2021-03-29 22:43:25 |             |           |
|                                               | <u>机器名</u><br>10.10.10        | 创建人<br>open-c3  | 内间P<br>10.10.10         | 外网IP | 创建时间<br>2021-03-29 22:43:25 | 操作<br>删除    |           |

### 1.2 使用场景

1. 服务树的资源通过外部系统进行对接后,因为外部系统对服务树的一些规定,

比如可能同一个机器不允许出现在多个第一层的服务树中,

这样会引起一个问题,在使用文件分发功能的时候,源机器的 IP 已经在另一个服务树中,

这样源机器 IP 就不能再出现在该服务树中。此时可以通过机器管理把源 IP 添加进来。

2. 一些测试的或者临时的机器并没有在服务树中进行统一管理,可以通过机器管理来临时管理。

### 十一、报警通知

在 OPEN-C3 中,管理员可以在<u>通知管理</u>中管理什么类型通知会进行提醒。 服务树节点中可以添加相应的报警通知人,当出现问题后会进行通知。

#### 1.报警通知

页面路径:【业务管理】->【报警通知】

可以通过该页面进行增删改查:

| C3 OPEN-C3                                 | Search tree node name 仪表盘 流水线 | 快速执行 - 业务管理 - 执行历史 - |                     | 管理员 👻 | 连接器 → OPEN-C3 → |
|--------------------------------------------|-------------------------------|----------------------|---------------------|-------|-----------------|
| TREE ♀ + - ♡<br>► ⊡open-c3                 | open-c3.ops.opsdev.c3_demo    |                      |                     |       |                 |
| <ul><li>✓ ⊡ops</li><li>✓ ⊡opsdev</li></ul> | 查询条件                          |                      |                     |       |                 |
| ≢ c3_demo                                  | <b>通知人名称:</b> 通知人名称 我         |                      |                     |       |                 |
|                                            | Q.查询 CT型置                     |                      |                     |       |                 |
|                                            | T                             |                      |                     | 添加报警人 | ▲添加报警人          |
|                                            | 通知用户                          |                      |                     |       | C               |
|                                            | 账户名                           | 创建人                  | 创建时间                |       | 操作              |
|                                            | open-c3                       | open-c3              | 2021-03-29 22:49:55 |       | 删除              |
|                                            |                               |                      |                     |       |                 |
|                                            |                               |                      |                     |       |                 |
|                                            |                               |                      |                     |       |                 |
|                                            |                               |                      |                     |       |                 |
|                                            |                               |                      |                     |       |                 |
|                                            |                               |                      |                     |       |                 |
|                                            |                               |                      |                     |       |                 |
|                                            |                               |                      |                     |       | OPEN-C3 © 2021  |

# 十二、查看变量

OPEN-C3 为每个服务树节点提供了一个地方存储变量。默认情况下使用流水线时会自动保存发布版本到变量中。

用户可以自己通过脚本调用的方式采集服务器中的内容保存到变量中。【比如:系统版本】

### 1. 查看变量

页面路径:【业务管理】->【查看变量】

变量有如下两个用途:

1.1 用于记录发布版本

在发布作业过程中,执行命令和同步文件这两个插件,如果是在作业的最前和最后步骤,会修改该流程版本的变量。 如当前要发布版本为 release-01,

如果第一步为执行脚本或者同步插件,机器的版本会变成 Do\_release-01 ,意思是正在做这个版本的发布。

如果最后一步为执行脚本或者同步插件,机器的版本会变成 release-01.

在默认情况下,系统会以变量中的描述来识别线上服务的版本,如果要发布或者回滚业务时,在某一个分批中,如果发现所有的 机器当前的版本就是现在想要发布的版本,那该发布批次会进行跳过。

如果就是想再发布一次一样的版本,其中一个处理办法是,可以把变量中记录的版本给删除了。

| C3 OPEN-C3                                 | Search tree node name 仪表盘 流水 | 线 快速执行 - 业务管理 - 执行历史 - |                          | 管理员 ~ 连接   | 器 → OPEN-C3 →  |
|--------------------------------------------|------------------------------|------------------------|--------------------------|------------|----------------|
| TREE ♀ + - ♂<br>♥ ⊖open-c3                 | open-c3.ops.opsdev.c3_demo   |                        |                          |            |                |
| <ul><li>✓ ⊖ops</li><li>✓ ⊖opsdev</li></ul> | 变量信息                         |                        |                          |            |                |
| 莘 c3_demo                                  | NODE                         | APP_ci_1_VERSION       | APP_ci_4_VERSION         | VERSION    | 删除             |
|                                            | 10.60.77.62                  |                        | release-03<br>release-03 |            | ×              |
|                                            | 10.60.77.75                  | release-03             | release-03               | release-03 | ×              |
|                                            |                              |                        |                          | 10         | 25 50 100      |
|                                            |                              |                        |                          |            |                |
|                                            |                              |                        |                          |            |                |
|                                            |                              |                        |                          |            |                |
|                                            |                              |                        |                          |            |                |
|                                            |                              |                        |                          |            |                |
|                                            |                              |                        |                          |            |                |
|                                            |                              |                        |                          |            |                |
|                                            |                              |                        |                          |            |                |
|                                            |                              |                        |                          |            |                |
|                                            |                              |                        |                          |            |                |
|                                            |                              |                        |                          |            |                |
|                                            |                              |                        |                          |            |                |
|                                            |                              |                        |                          |            |                |
|                                            |                              |                        |                          |            |                |
|                                            |                              |                        |                          |            | OPEN-C3 © 2021 |

变量大部分情况下在如下地方会用到:

流水线会通过获取变量 "APP\_ci\_流水线 id\_VERSION" 做下面的提示。

线上当前程序版本比例:

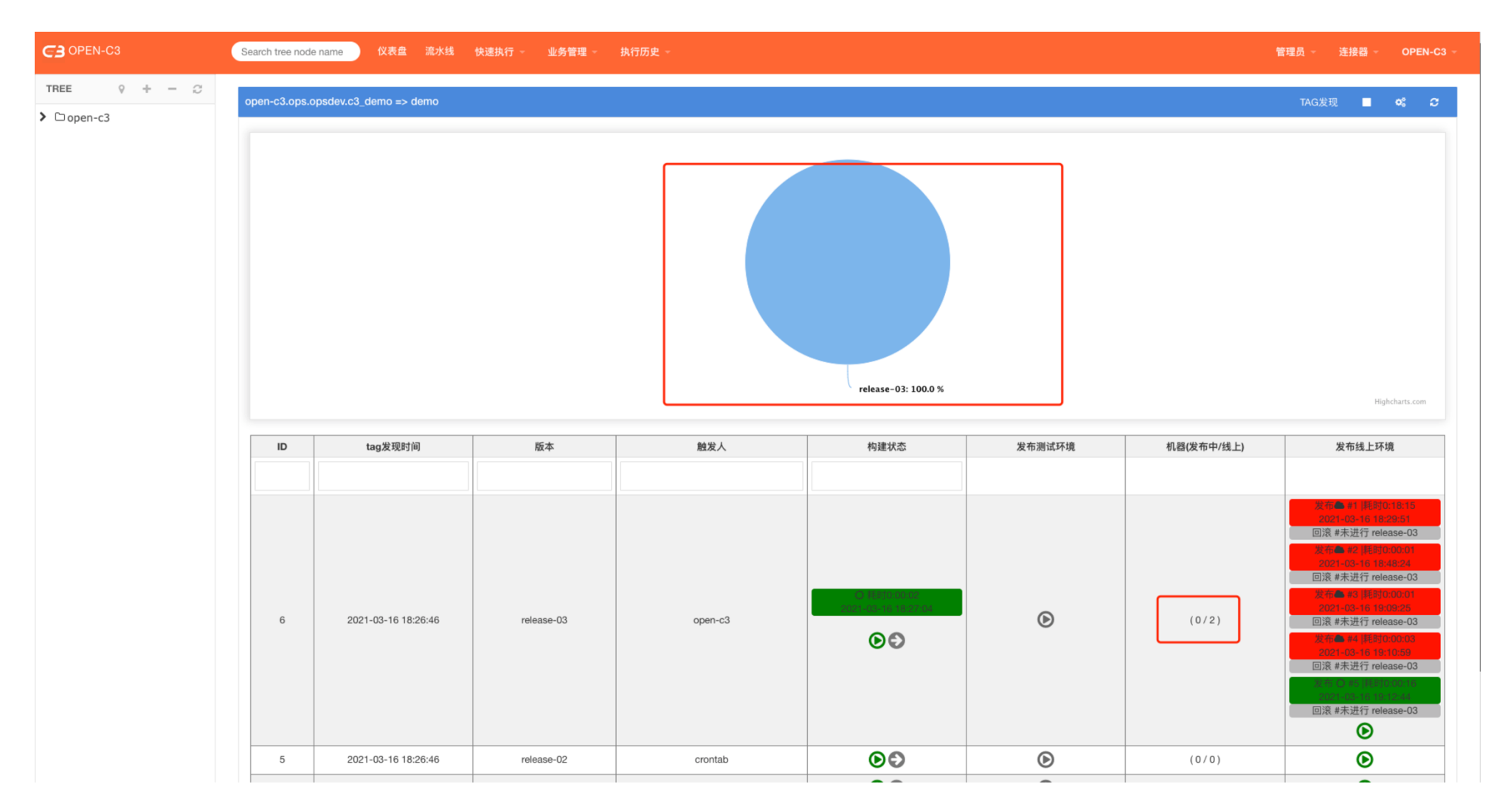

回滚版本提示:

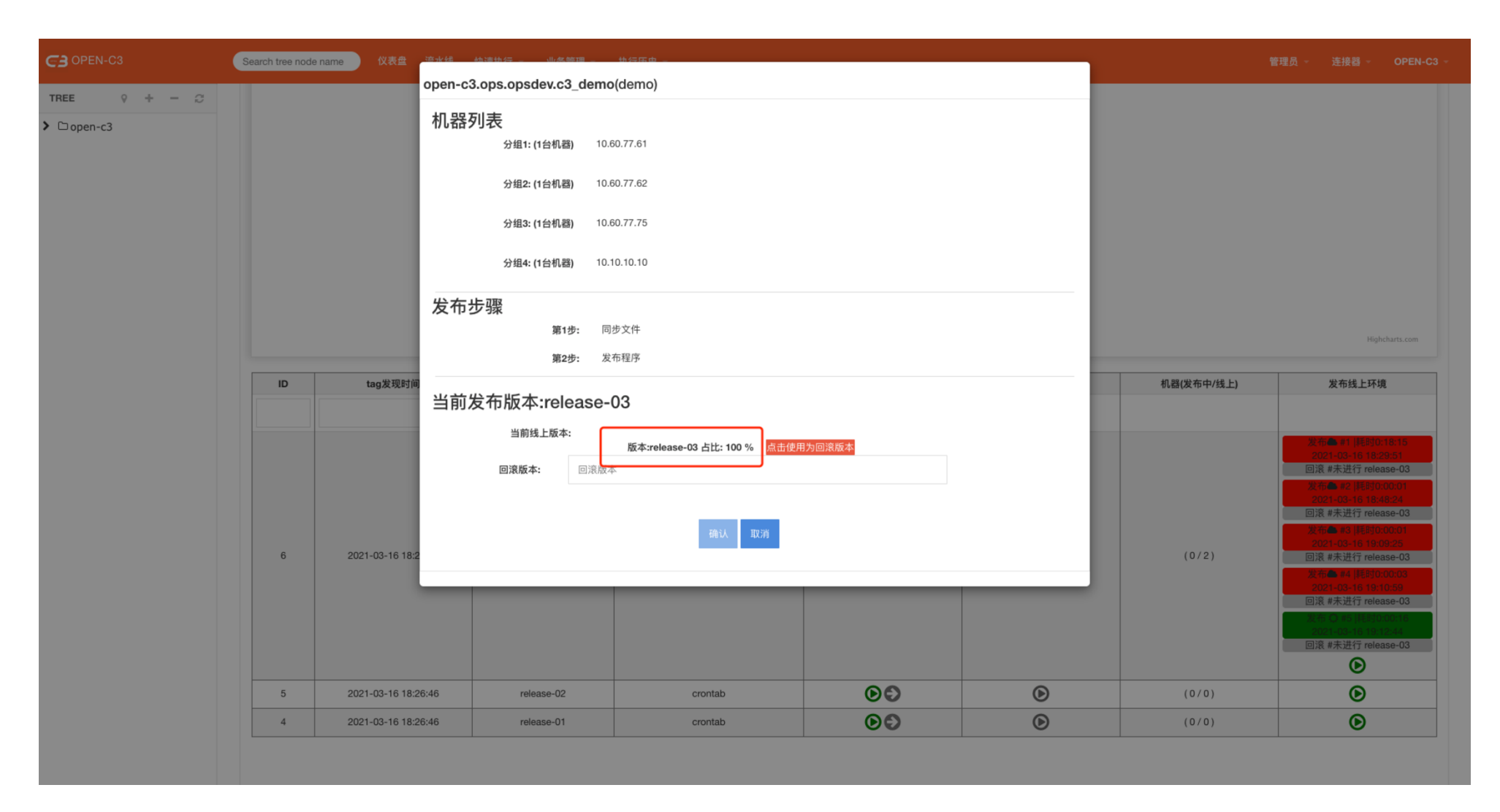

### 1.2 用于采集变量

当运行脚本时,脚本的输出内容有如下格式,系统会自动保存到变量中。

格式正则表达式: ([a-zA-Z][a-zA-Z0-9]+):[([a-z0-9.-]+)]

例:

如执行脚本: echo 'abc:[123]'

执行结束后,在变量页面,这个机器多出一个变量 abc,并且 abc 的值为 123。

用途:比如想采集一下机器上运行的 nginx 的版本,或者业务想采集机器上当前使用的数据版本,就可以配置个定时任务,定时的采集机器上的版本存到 OPEN-C3 的变量中。

### 十三、票据

OPEN-C3 在多处地方会使用票据,如:

- 构建过程中拉取镜像仓库代码。
- 构建过程中上传镜像到镜像仓库。
- 容器发布过程中操作容器集群。

这些用到票据的地方,票据统一在个人票据中管理,同时票据可以共享给组织内部的人。

### 1. 使用

点击右上角用户自己的名字后点击"我的票据"。

OPEN-C3系统中和权限认证相关的票据都在这里维护。

| C3 OPEN-C3                                                        | Search tree node name 仪表盘 流力 | K线 快速执行 ─ 业务管理 ─ 执行/                        |            |         |                | 管理员 ─ 连接器 ─ OPEN-C3 ─ |
|-------------------------------------------------------------------|------------------------------|---------------------------------------------|------------|---------|----------------|-----------------------|
| TREE ♀ + - ♡                                                      |                              |                                             |            |         |                | 用户:open-c3 组织:default |
| <ul> <li>✓ Dopen-c3</li> <li>✓ Dops</li> <li>✓ Dopsdev</li> </ul> | 票据                           | <ul> <li>★ 我的收藏夹</li> <li>◇ 我的审批</li> </ul> |            |         |                |                       |
| ≆ c3_demo                                                         | 票据名称                         | 创建时间                                        | 类型         | 最后编辑人   | 备注             | ◈ 我的票据                |
|                                                                   |                              |                                             |            |         |                | € 我的镜像                |
|                                                                   | kubernetes测试集群               | 2021-03-31 19:47:15                         | JobBuildin | open-c3 | kubernetes测试集群 | ■ 使用手册                |
|                                                                   | oo.mo.omeiouo.org            | 2021-03-30 14:39:38                         | JobBuildin | open-c3 |                | ∞ 修改密码                |
|                                                                   |                              |                                             |            |         |                | ゆ 登出                  |
|                                                                   |                              |                                             |            |         |                |                       |
|                                                                   |                              |                                             |            |         |                |                       |
|                                                                   |                              |                                             |            |         |                |                       |
|                                                                   |                              |                                             |            |         |                |                       |
|                                                                   |                              |                                             |            |         |                |                       |
|                                                                   |                              |                                             |            |         |                |                       |

从上图的位置我们可以看到登录者所在的组织名称。记住这个名称,后面授权会用到这个信息。

| C3 OPEN-C3                                     | Search tree node name 仪表盘 | 溶水线 植海竹仁 山名 | 陈瑁 _                                                             |                   | 管理员 → 连接器 → OPEN-C3 →      |
|------------------------------------------------|---------------------------|-------------|------------------------------------------------------------------|-------------------|----------------------------|
| TREE 9 + - 2                                   |                           | 新建票据        |                                                                  | ×                 | <b>Q</b> <sub>4</sub> 新建票据 |
| <ul> <li>✓ ⊡open-c3</li> <li>✓ ⊡ops</li> </ul> | 票据                        | 名称          |                                                                  |                   | 3                          |
| C3_demo                                        | 票据名称                      | 描述          |                                                                  | 备注                | 操作                         |
|                                                |                           | 授权          | <ul> <li>私人 共享给我的组织</li> </ul>                                   |                   |                            |
|                                                | kubernetes测试集群            | 类型          | <ul> <li>ⓒ SSH Key</li> <li>○ 用户名密码</li> <li>○ 作业内建插件</li> </ul> | kubernetes测试集群    | 宣看 编辑 删除                   |
|                                                | cc.mc.cmcloud.org         | SSH Key     |                                                                  | cc.mc.cmcloud.org | 宣者 编辑 劉陳                   |
|                                                |                           |             |                                                                  |                   |                            |
|                                                |                           |             | SSH Key 适用于git                                                   |                   |                            |
|                                                |                           |             | 保存票据                                                             |                   |                            |
|                                                |                           |             |                                                                  |                   |                            |
|                                                |                           |             |                                                                  |                   |                            |
|                                                |                           |             |                                                                  |                   |                            |
|                                                |                           |             |                                                                  |                   |                            |
|                                                |                           |             |                                                                  |                   |                            |
|                                                |                           |             |                                                                  |                   |                            |
|                                                |                           |             |                                                                  |                   |                            |
|                                                |                           |             |                                                                  |                   |                            |
|                                                |                           |             |                                                                  |                   | OPEN-C3 © 2021             |

名称&描述: 每个票据有自己的名字。

授权:有两个方式,一个是私人的,说明该票据只有自己可以使用。一个是共享给自己的组织。 共享的票据可以进行查看,但是不能进行编辑。

| C3 OPEN-C3                                                                           | Search tree node name   仪表盘   流水线   快速执行   业务管理   执行历史 |                     |            |         |                |             |   |  |
|--------------------------------------------------------------------------------------|--------------------------------------------------------|---------------------|------------|---------|----------------|-------------|---|--|
| TREE ♀ + - ♡                                                                         |                                                        |                     |            |         |                | 0 xc.tam.42 |   |  |
| <ul> <li>✓ Dopen-c3</li> <li>✓ Dops</li> <li>✓ Dopsdev</li> <li>葉 c3_demo</li> </ul> | 柔が                                                     |                     |            |         |                |             |   |  |
|                                                                                      | 票据名称                                                   | 创建时间                | 类型         | 最后编辑人   | 备注             | 操作          |   |  |
|                                                                                      |                                                        |                     |            |         |                |             |   |  |
|                                                                                      | 我自己的票据                                                 | 2021-03-31 20:22:49 | SSHKey     | FENG    | 我自己的票据         | 宣看 编辑 删除    |   |  |
|                                                                                      | kubernetes测试集群                                         | 2021-03-31 20:21:59 | JobBuildin | open-c3 | kubernetes测试集群 | 宣看 编辑 删除    |   |  |
|                                                                                      |                                                        |                     |            |         |                |             |   |  |
|                                                                                      |                                                        |                     |            |         |                |             | _ |  |
|                                                                                      |                                                        |                     |            |         |                |             |   |  |
|                                                                                      |                                                        |                     |            |         |                |             |   |  |

共享的票据允许组织中的人使用,但是不允许查看全部细节。有部分会进行屏蔽。

| C3 OPEN-C3        | Search tree node name 仪表盘                                           | 小小和 Ab ab that A A A A A A A A A A A A A A A A A A A | 连接器 ~ FENG ~                        |
|-------------------|---------------------------------------------------------------------|------------------------------------------------------|-------------------------------------|
| C OPEN-C3<br>TREE | Search tree node name 仪表盘<br>票据<br>聚版名称<br>我自己的票据<br>kubernetes测试集群 | del del del del del del del del del del              | 注接書 - FENG -<br>文<br>「<br>全<br>新建票部 |
|                   |                                                                     |                                                      |                                     |

#### 有如下票据类型:

#### 1.1 SSH Key

### 用途:

• git 拉取代码

#### 1.2 用户名密码

### 用途:

- svn 拉取代码。
- CI 执行后上传镜像到 harbor。

#### 1.3 内建插件

用途:

- 管理 terraform 的 key
- 管理 kubestar 的 key
- 管理 kubectl 的 key

# 十四、收藏夹

流水线配置在服务树节点下,如果服务树的结构很复杂,配置的流水线就可能分散在不同的服务树中。

研发人员不方便找到自己相关的流水线, OPEN-C3 提供了收藏夹的功能, 允许用户收藏流水线到自己的收藏夹中。

1. 使用

页面路径: 【个人】->【我的收藏夹】

| C3 OPEN-C3                                 | Search tree node name | 仪表盘 报告 · 轻应用[C | O] 流水线[Cl/CD] 快; | 惠执行 → 业务管理 → 执行历史         |                                                |        |        | 管理员 -   | 连接器 ∽ OPEN-C3 ∽ |
|--------------------------------------------|-----------------------|----------------|------------------|---------------------------|------------------------------------------------|--------|--------|---------|-----------------|
| TREE ♀ + - 2<br>> □ open-c3<br>> ⊖ private |                       |                |                  |                           |                                                |        |        |         | ♦ 更多待收藏         |
| ≢ open-c3                                  | 我收藏的流水线               |                |                  |                           |                                                |        |        |         | c               |
|                                            | ID ‡                  | 名称 ≑           | 别名 ⇔             | 服务树名 ≑                    | 构建状态                                           | 测试环境状态 | 线上环境状态 | 编辑者 ≎   | 操作              |
|                                            |                       |                |                  |                           |                                                |        |        |         |                 |
|                                            | ★7                    | 測试terraform    | 测试terraform      | open-c3.ops.opsdev.c3_dem | Q # release-pod-01<br>耗时 0:00:07<br>2021-05-27 |        |        | open-c3 | Ø               |
|                                            |                       |                |                  |                           |                                                |        |        |         |                 |
|                                            |                       |                |                  |                           |                                                |        |        |         |                 |
|                                            |                       |                |                  |                           |                                                |        |        |         |                 |
|                                            |                       |                |                  |                           |                                                |        |        |         |                 |
|                                            |                       |                |                  |                           |                                                |        |        |         |                 |
|                                            |                       |                |                  |                           |                                                |        |        |         |                 |
|                                            |                       |                |                  |                           |                                                |        |        |         |                 |
|                                            |                       |                |                  |                           |                                                |        |        |         |                 |
|                                            |                       |                |                  |                           |                                                |        |        |         |                 |
|                                            |                       |                |                  |                           |                                                |        |        |         |                 |
|                                            |                       |                |                  |                           |                                                |        |        |         |                 |

可以通过"更多收藏"按钮进入流水线列表收藏更多的流水线。

可以通过红色框内的两个按钮分别进入"流水线所在服务树节点"和"具体流水线页面"。

更多使用技能请参见: https://open-c3.github.io